## **Tutorial 10 Notes and Hints:**

Review the following:

- All pages EX 595-649 in your textbook.
- Visual Overview on pgs EX 596-597 input cells, input values, result cells, result values, one-variable data table, two-variable data table, custom format, etc.
- Comparing Expenses and Revenue on pg EX 598
- Figure 10-4 on pg EX 600 (CVP Chart)
- Goal Seek on pg EX 602 (See also pg EX 180-181)
   With Goal Seek, you work with **one** changing cell **and** one result cell. You focus on the result cell (the cell with the formula).

| Goal Seek          | ? 🔀     |
|--------------------|---------|
| S <u>e</u> t cell: |         |
| To <u>v</u> alue:  |         |
| By changing cell:  | <b></b> |
| ОК                 | Cancel  |

Creating a one-variable data table pg EX 603
 A data table is an Excel table that displays the results from several what-if analyses, and it consists of input cells and result cells. An <u>input</u> cell is the cells whose value would be changed. A <u>result</u> cell is the cell whose value (formula result) would be affected by the changing input cell(s).

In a one-variable data table, you specify <u>one</u> input cell and <u>any number</u> of result cells.

- Figure 10-7 on pg EX 604 (One-variable data table example)
   Know how to label the input cell, result cells, input values, result values
- Figure 10-8 on pg EX 605 (Setup for One-variable data table) Know how to label the input cell, input values, reference to the input cell, references to the result cells
   If the input values are in the 1<sup>st</sup> column of the data table, then the input cell is a

If the input values are in the 1<sup>st</sup> column of the data table, then the input cell is a column input cell and there is no row input cell.

- Reference Window on pg EX 604 (Creating a One-Variable Data Table)
- Figure 10-11 on pg EX 607 (CVP Chart)
- Creating a two-variable data table pg EX 609
   In a two-variable data table, you specify <u>two</u> input cells and <u>one</u> result cell.
   Reference Window on pg EX 609 (Creating a Two-Variable Data Table)
   The reference to the <u>result</u> cell must go in the upper-left cell of the data table.
- Figure 10-14 on pg EX 610 (Setup for two-variable data table)
- Figure 10-15 on pg EX 611 (Custom Format) Select the cell, open the Format Cells dialog box, in the Number tab, click Custom, enter a custom code in the Type box (use quotes)
- Figure 10-17 on pg EX 613 (Two-variable data table chart)
- Insight Box on pg EX 615 (Data Tables and Arrays) One example of an array formula is: {=SUM(A1:A10\*B1:B10)}
- Review Session 10.1 Quick Check on pg EX 615
- Visual Overview on pgs EX 616-617 Scenario Manager, Scenario Summary Report, Scenario PivotTable Report, etc.
- Figure 10-20 on pg EX 618 (What-if scenarios) This figure shows 6 different input cells. A data table cannot be used.
- Define Names using Create from Selection on pg EX 618-619 (tan box)

- Review Create from Selection (Figure 7-4 on pg EX 397) Remember to select the correct cells in the sheet. The selection must be the cells with labels along with the cells with values.
- You can also name individual cells using the Name Box.
- Reference Window on pg EX 619 (Defining a Scenario)
- Figures 10-21 and 10-22 on pg EX 620
- Figure 10-23 on pg EX 621 (Scenario Manager)

Scenario Manager:

| Scenarios:      |                 |   |             |
|-----------------|-----------------|---|-------------|
| Grading Curve   | 1               | * | <u>A</u> dd |
| Grading Curve   | 3               |   | Delata      |
| Grading Curve   | 4               |   | Leiete      |
| Grading Curve   | 5               |   | Edit        |
|                 |                 |   | Merge       |
| -               |                 | - | Symmary     |
| Changing cells: | \$F\$4:\$F\$8   |   |             |
| Comment:        | Grading Curve 5 |   |             |
|                 |                 |   |             |

## To create a Scenario Summary, be sure to specify the Result cells:

| Report type     |               |    |
|-----------------|---------------|----|
| Scenario gum    | mary          |    |
| C Scenario Pivo | tTable report |    |
| Sesult cells:   |               |    |
| J4:38,L9        |               | 1. |

- Reference Window on pg EX 625 (Creating Scenario Summary Report)
- Figure 10-27on pg EX 626 (Scenario Summary Report)
- Creating Scenario PivotTable Report on pg EX 627
- Review Session 10.2 Quick Check on pg EX 629
- Visual Overview on pgs EX 630-631 Solver, constraints, etc.
- Reference Window on pg EX 634 (Activating Solver)
   Use the **Data** tab on the Ribbon to check to see if Solver is already activated
- Insight Box on pg EX 635 (Excel Add-ins)
- Reference Window on pg EX 635
- Figure 10-34 on pg EX 636
- Figure 10-35 on pg EX 636

- Reference Window on pg EX 637
- Creating Solver Answer Report on pg EX 642
- Review Session 10.3 Quick Check on pg EX 649

## OTHER:

Use Goal Seek to answer this SAM Task question:

"Automatically vary the contents of cell E8 so that the value of the contents of cell E14 equals \$365,000.